# スーパーコンピュータの利用方法

大阪大学 サイバーメディアセンター 大規模計算機システム担当

## スーパーコンピュータ SQUID

- 3種類の計算ノードと21PBのストレージで構成される
- 総理論演算性能は16.591 PFLOPS
- 阪大だけでなく国内外の研究者に提供

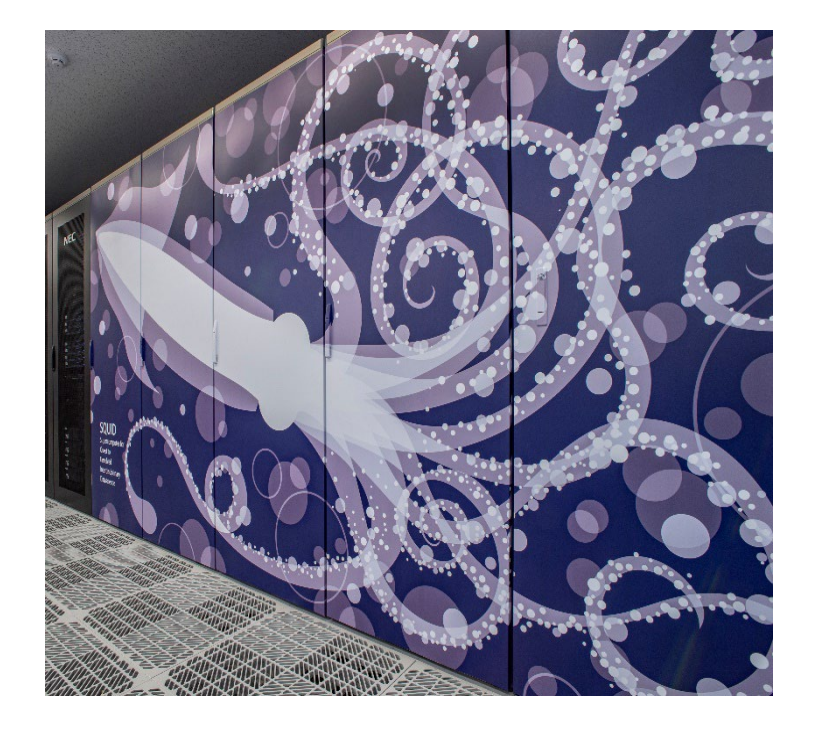

|                | 汎用CPUノード     | GPUノード               | ベクトルノード                |
|----------------|--------------|----------------------|------------------------|
| コア数            | 76           | 76                   | VH:24<br>VE:80         |
| 演算性能           | 5.837 TFLOPS | 161.837<br>TFLOPS    | 25.61 TFLOPS           |
| メモリ            | 256 GB       | 512 GB               | VH:128 GB<br>VE:384 GB |
| ノード数<br>(サーバ数) | 1520ノード      | 42ノード<br>(8GPU /ノード) | 36ノード<br>(8VE / ノード)   |

## スーパーコンピュータ利用の流れ

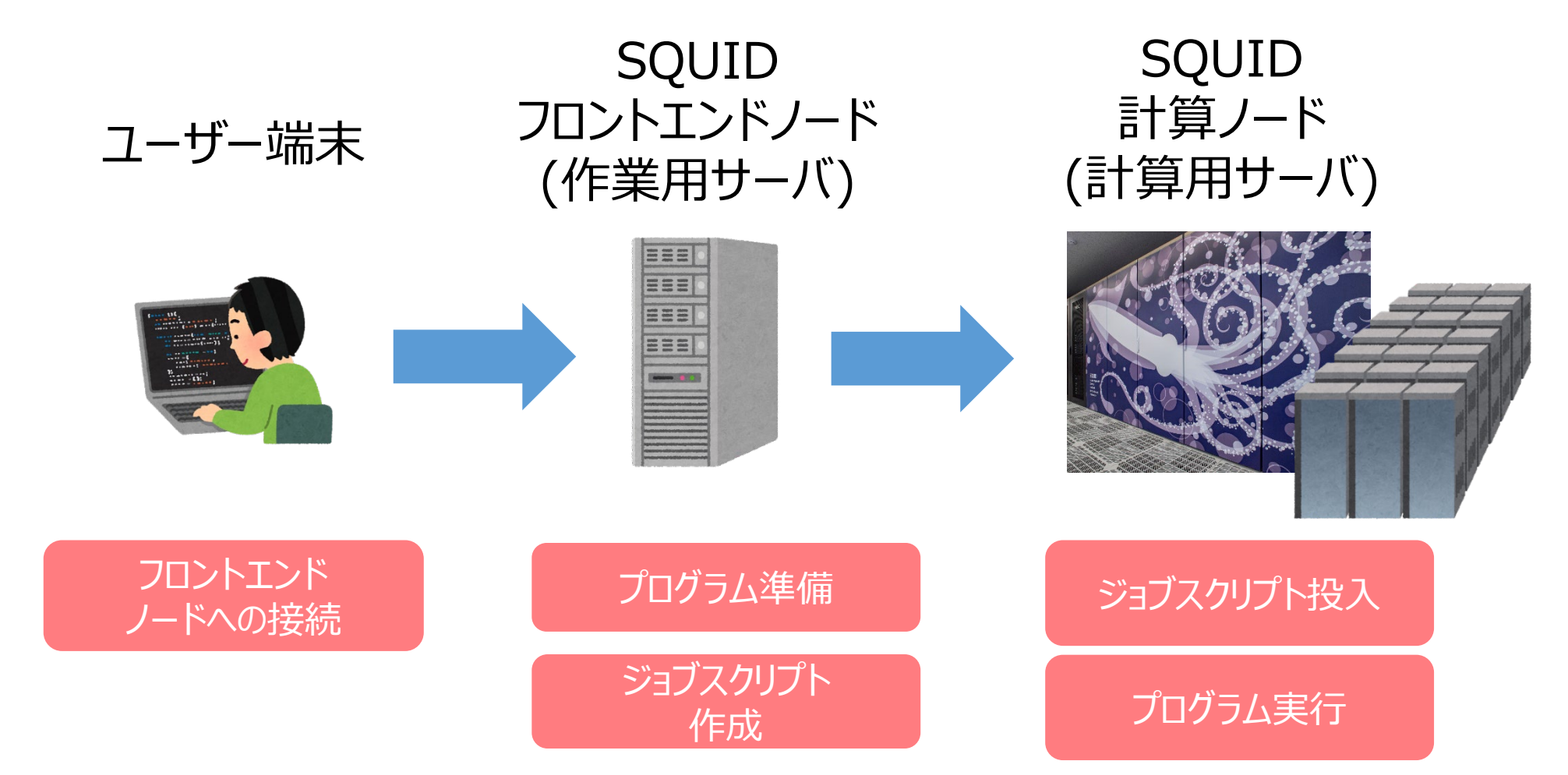

3/33

## フロントエンドノードへの接続

### SSH (Secure Shell) 接続

- ターミナル(Mac/Linux)やコマンドプロンプト(Win)を使用
- ターミナルソフトを使用(TeraTerm, Putty等)

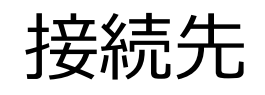

### squidhpc.hpc.cmc.osaka-u.ac.jp

接続コマンド例

ssh <u>利用者番号</u>@squidhpc.hpc.cmc.osaka-u.ac.jp

学内/外、国内/外どこからでも接続可能

## フロントエンドノードへの接続

### SQUIDは多要素認証でのログインとなります 多要素認証用の端末が必要です

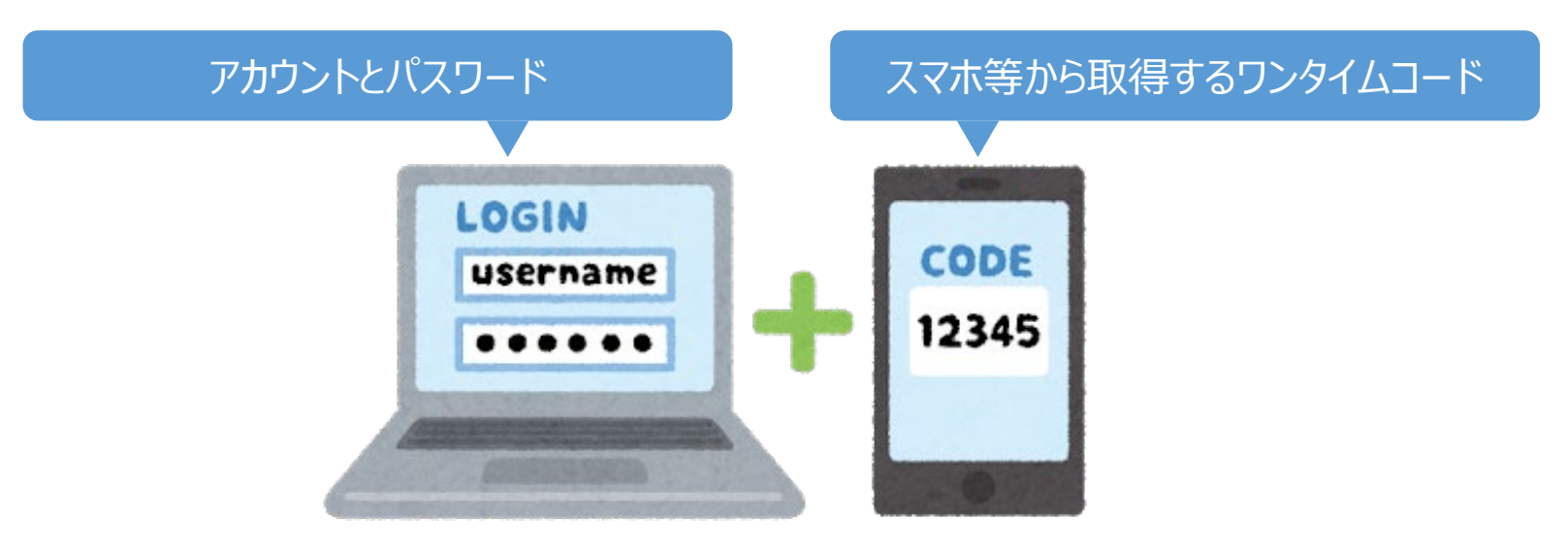

※公開鍵認証には対応していません

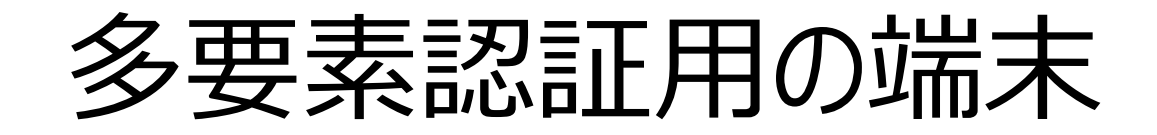

### ご自身のスマートフォンやパソコンを多要素認証用の端末としてお使いください 以下いずれかのアプリケーションをインストールしてください

| OS      | アプリケーション                | 配布元                      |
|---------|-------------------------|--------------------------|
| Android | Google Authenticator    | <u>Google Play Store</u> |
| iOS     | Microsoft Authenticator | Apple App Store          |
| Windows | WinAuth                 | <u>Github</u>            |
| macOS   | Step Two                | Apple App Store          |

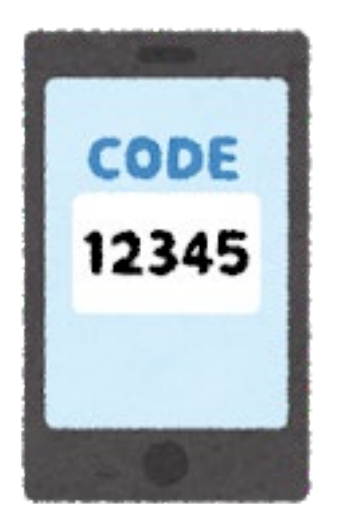

## フロントエンドノードへの接続

### SQUIDに初めてログインするとQRコードが表示されます。 QRコードをアプリで読み込むことで多要素認証の登録が完了します

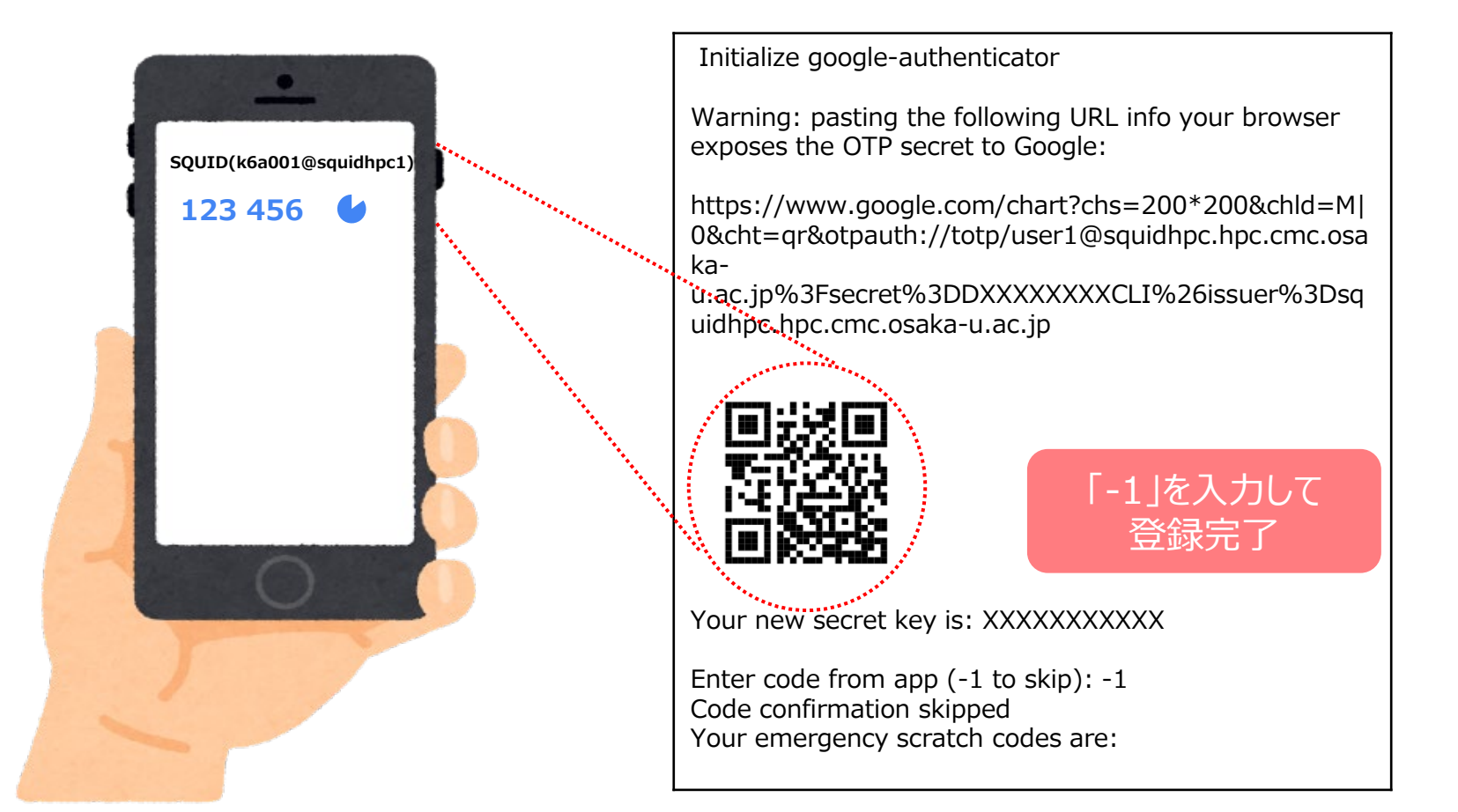

## スーパーコンピュータ利用の流れ

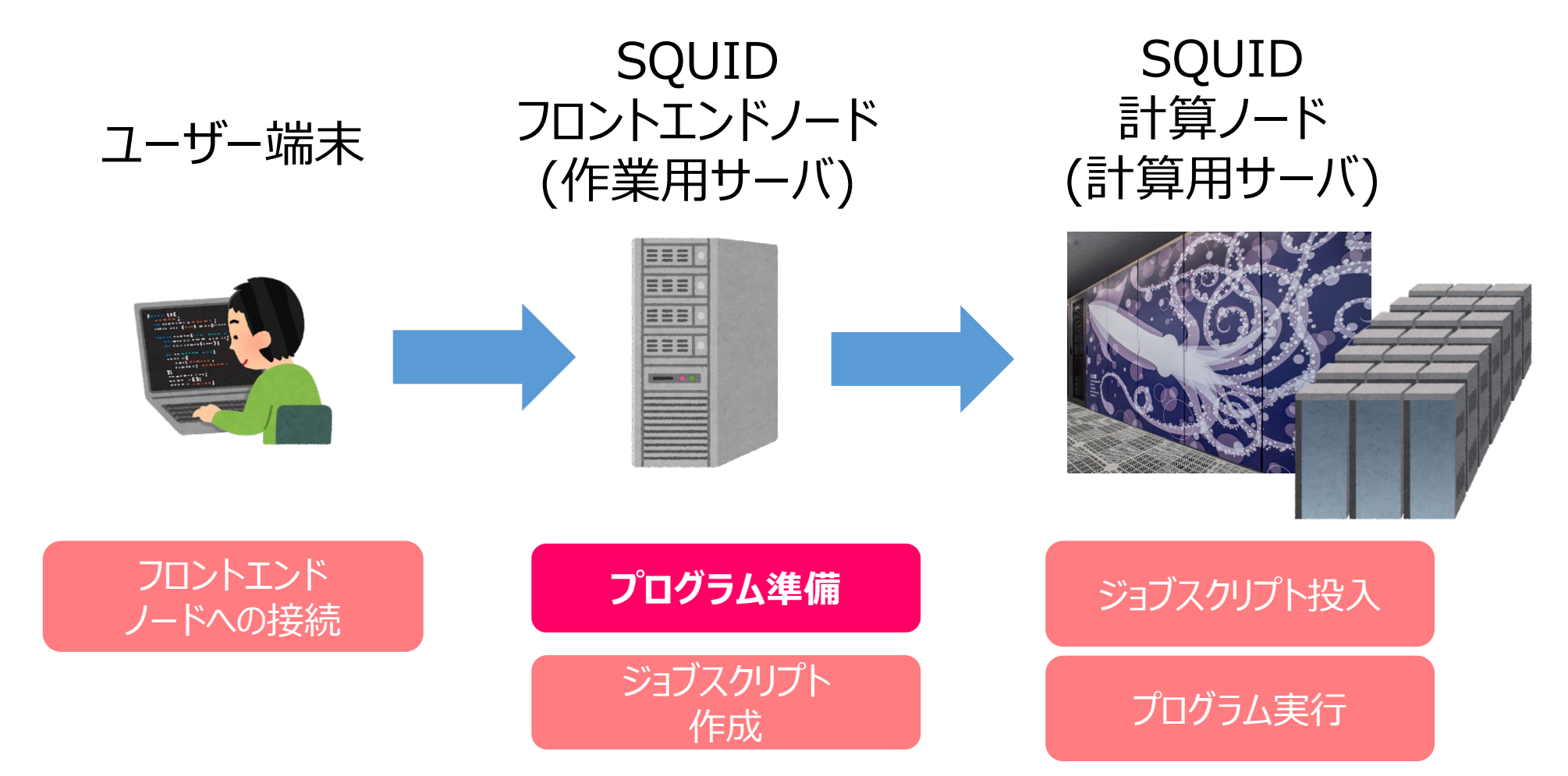

プログラムの準備

スパコンを利用するために プログラムやアプリケーションを準備する必要があります

当センターの計算機で使用可能な主なプログラム言語 Fortran言語、C言語、C++言語、Python、R、Julia

当センターの計算機で使用可能な主なアプリケーション OpenFOAM、LAMMPS、Gaussian、GROMACS PyTorch、QuantumESPRESSO、etc…

必要なアプリケーションをご自身でインストールすることも可能です!

### 利用環境の設定

### 利用するプログラムやアプリケーションに応じて環境の設定が必要

Environment modulesというツールを使用

|       | Intelコンパイラ | NVIDIA HPC SDK | ベクトルコンパイラ | GNUコンパイラ |
|-------|------------|----------------|-----------|----------|
| モジュール | BaseCPU    | BaseGPU        | BaseVEC   | BaseGCC  |

などなど…

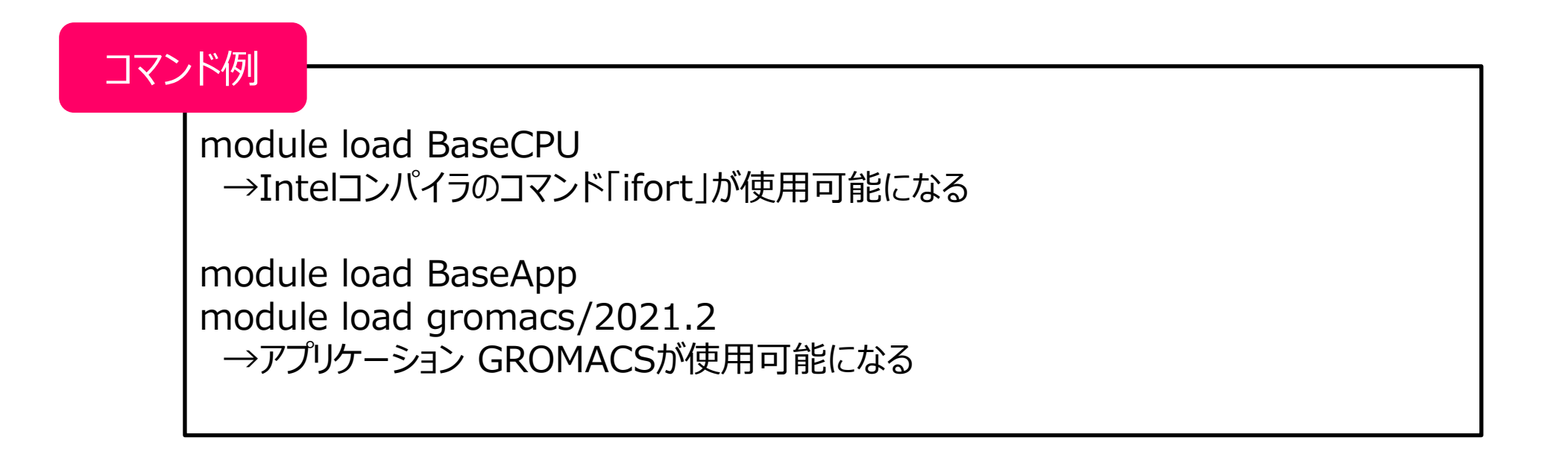

## プログラムの準備:まとめ

スパコンを利用するために、プログラムやアプリケーションを準備する必要があります ① **開発したC言語やFORTRAN言語のプログラムをお持ちの方** →スパコンにプログラムを持ってきて、コンパイルしましょう

#### Pythonで機械学習をしている方

→スパコンで機械学習のフレームワーク等、Pythonパッケージを準備しましょう

③ オープンソースのアプリケーションで計算されている方
 →スパコンに入力ファイル等必要なデータを持ってきましょう
 →スパコンにアプリケーションをインストールしましょう

## スーパーコンピュータ利用の流れ

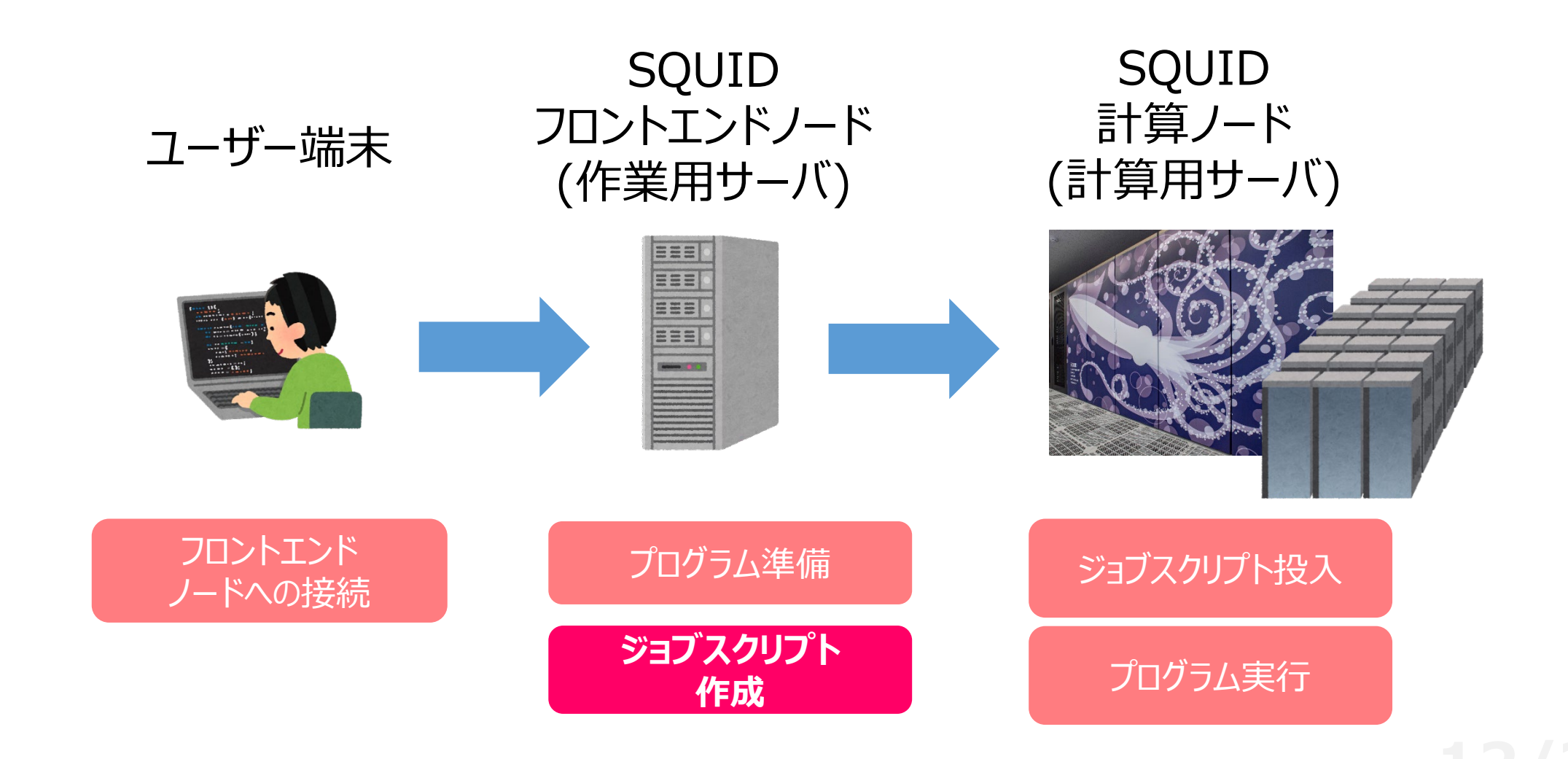

## コンピュータの利用方法

### インタラクティブ利用 コマンド等を通してコンピュータに直接命令し、リアルタイムで処理を実行 操作として手軽

**バッチ利用** コンピュータにまとめて処理を命令し実行 処理の命令が終われば、ログアウトしてもOK

13/33

## バッチ利用

### 処理を「ジョブスクリプト」に記述し送信 (→ジョブ) ジョブスクリプトに基づき計算機が処理を実行

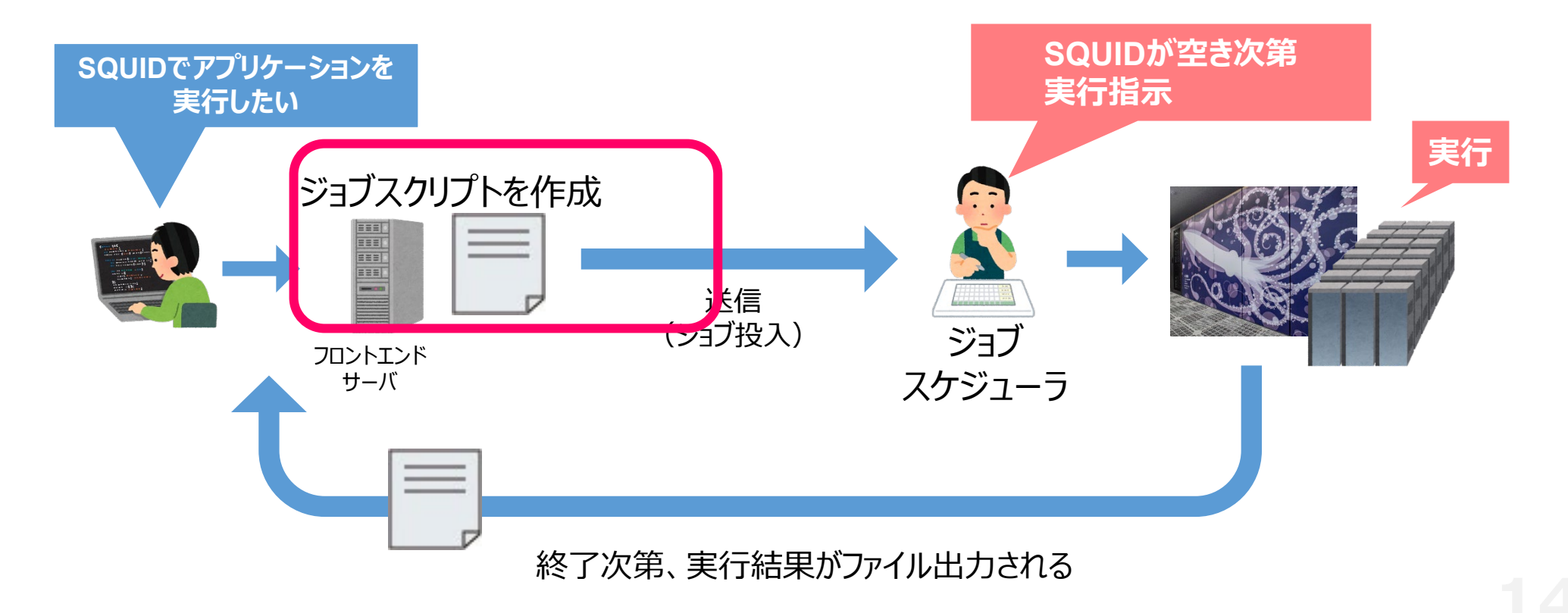

ジョブスクリプト

#!/bin/bash

#PBS -q SQUID
#PBS -l elapstim\_req=1:00:00

module load BaseCPU cd \$PBS\_O\_WORKDIR ./a.out

SQUIDのリソースや環境設定 実行したい処理を記載したシェルスクリプト

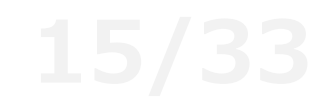

ジョブスクリプト

#!/bin/bash

#PBS -q SQUID
#PBS -l elapstim\_req=1:00:00

使用する リソースや環境

module load BaseCPU cd \$PBS\_O\_WORKDIR ./a.out

#### NQSオプション(#PBS~)でリソースや環境の設定を行う

| オプション   | 説明                                         |     |
|---------|--------------------------------------------|-----|
| #PBS -q | ジョブクラスを指定し、計算に使用する優先度等を指定する                | 心狽! |
| #PBS -I | 使用する資源値                                    |     |
|         | elapstim_req : ジョブの経過時間                    |     |
|         | memsz_job : 1ノードあたりのメモリ量                   | 1   |
|         | cpunum_job : 1ノード当たりのCPU数                  | 1   |
| #PBS -v | 環境変数の指定(setenvではなくこちらを使うことを推奨する)           | 1   |
| #PBS -T | MPI 実行時に指定(IntelMPIの場合、#PBS -T intmpi と指定) |     |
| #PBS -b | 使用するノード数                                   | ]   |

ジョブスクリプト

| #!/bin/bash                                          |                 |
|------------------------------------------------------|-----------------|
| #PBS –q SQUID<br>#PBS –l elapstim_req=1:00:00        | 使用する<br>リソースや環境 |
| module load BaseCPU<br>cd \$PBS_O_WORKDIR<br>./a.out |                 |

| ジョブクラス  | 利用可能<br>経過時間 | 利用可能<br>コア数                        | 同時利用<br>可能ノード数 | 備考    |
|---------|--------------|------------------------------------|----------------|-------|
| SQUID   | 120時間        | 38,912Core<br>(76Core × 512ノード)    | 512ノード         |       |
| SQUID-H | 120時間        | 38,912Core<br>(76Core × 512ノード)    | 512ノード         | 高優先度  |
| SQUID-S | 120時間        | <b>38Core</b><br>(76Core × 0.5ノード) | 0.5ノード         | ノード共有 |

ジョブスクリプト

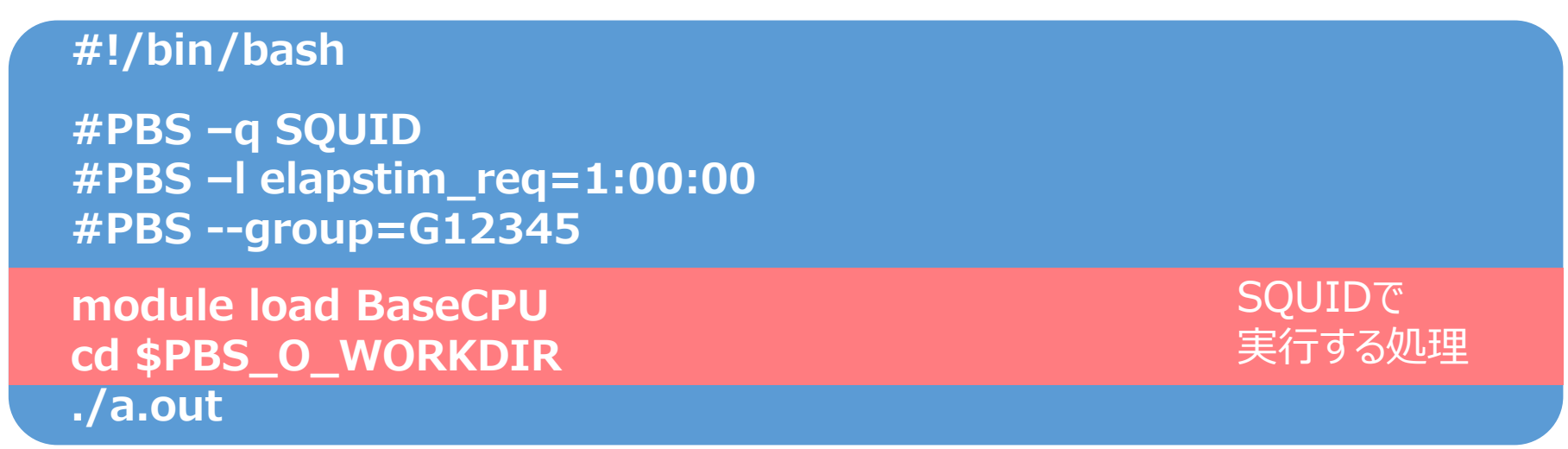

ファイルやディレクトリの実行・操作を記述(シェルスクリプト)

- 利用するプログラムやアプリケーションに応じて環境設定が必要
   →module loadを実施してください
- \$PBS\_O\_WORKDIR : ジョブ投入時のディレクトリが設定される

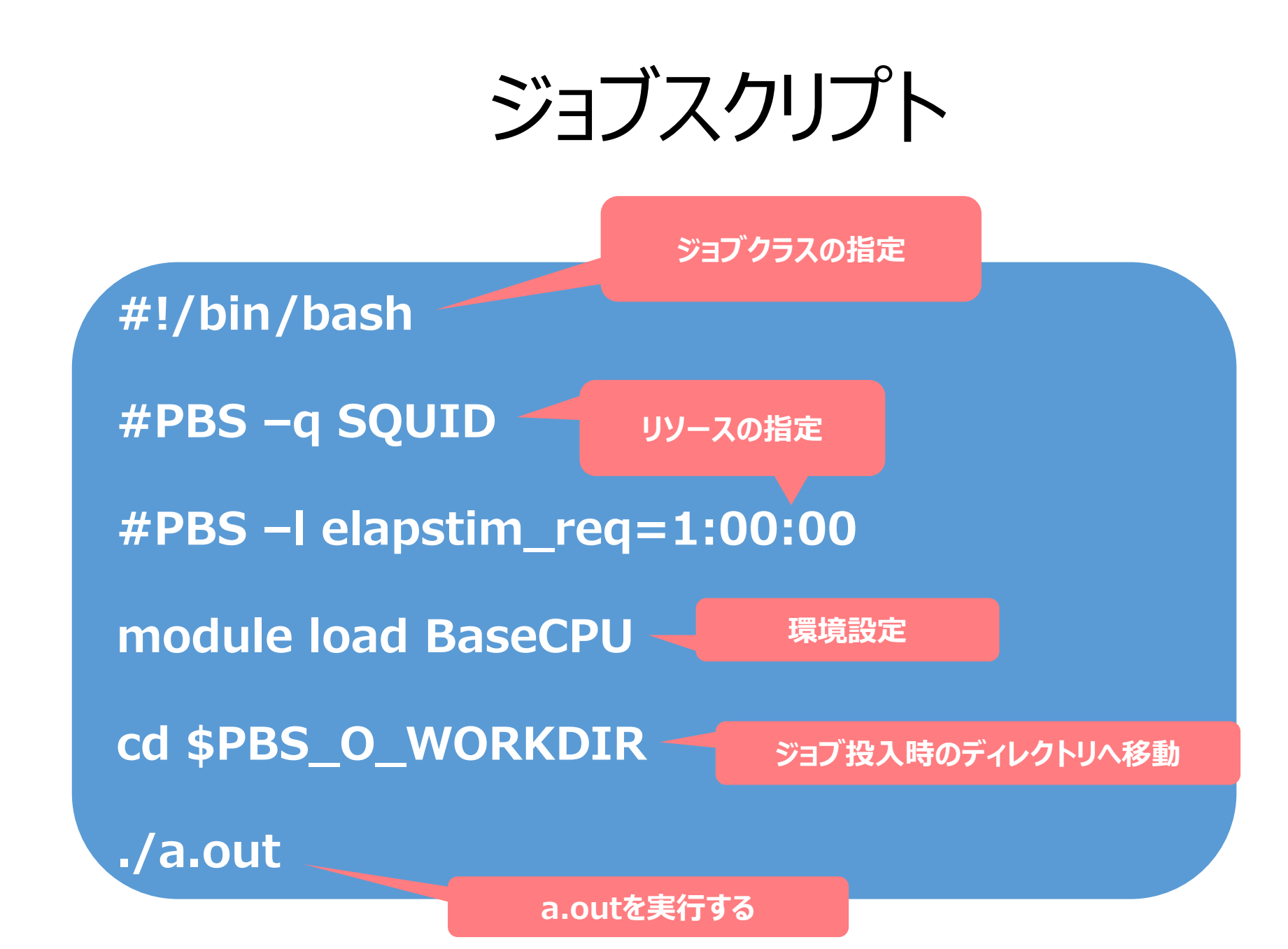

19/33

## スーパーコンピュータ利用の流れ

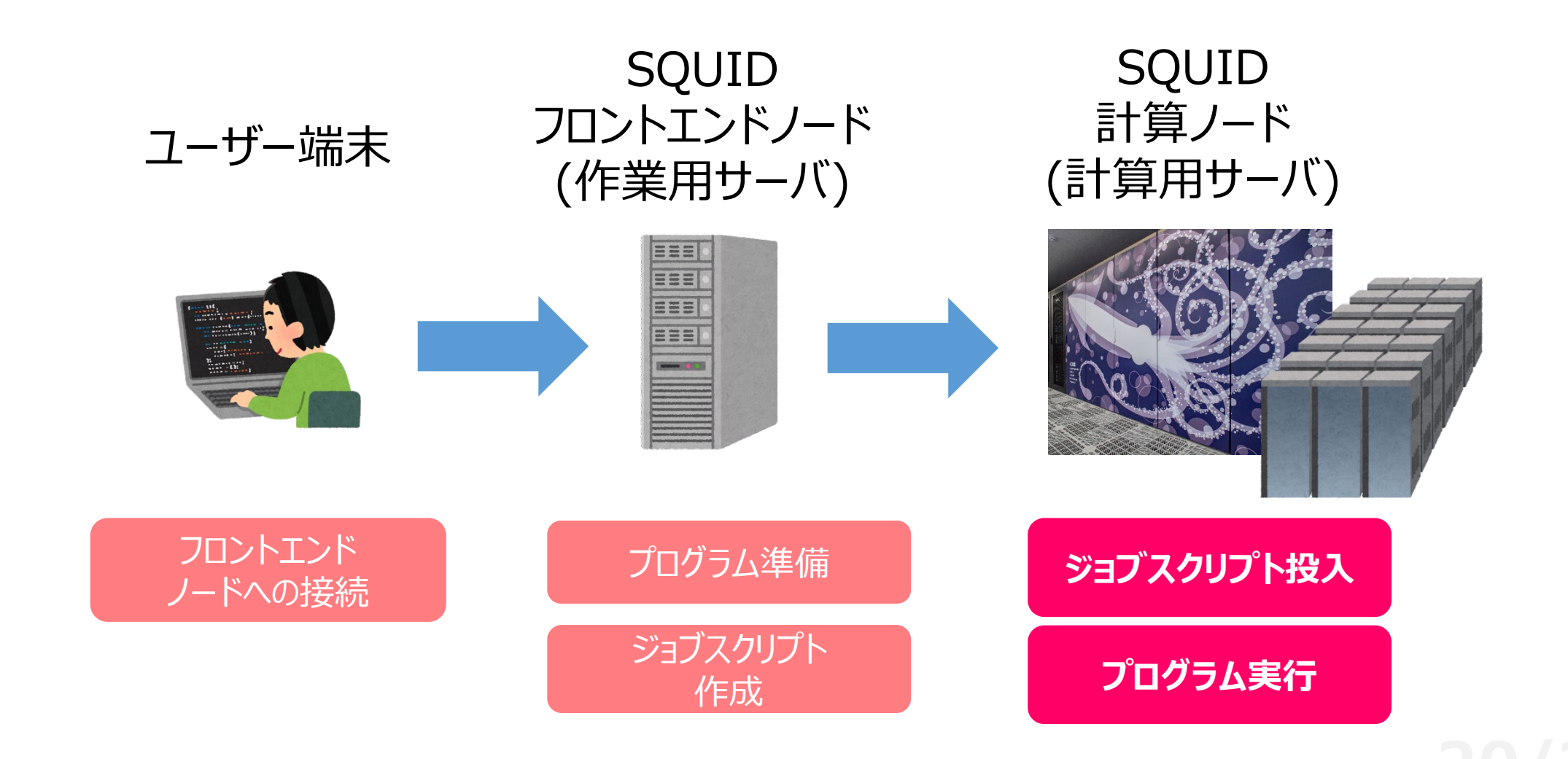

## バッチ利用

### 処理を「ジョブスクリプト」に記述し送信 (→ジョブ) ジョブスクリプトに基づき計算機が処理を実行

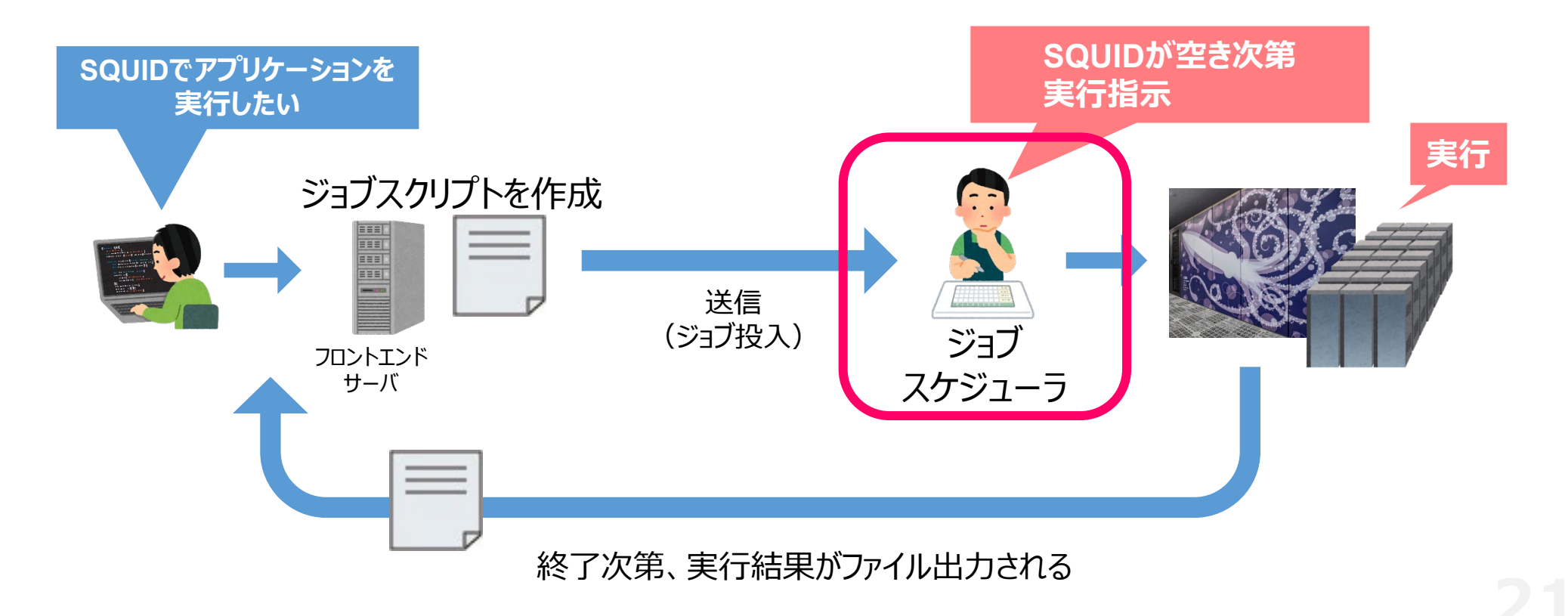

ジョブスケジューラとは

#### あらかじめ管理者によって設定された割当ポリシーに従い、ジョブを計算ノードに割り当てるソ フトウェア

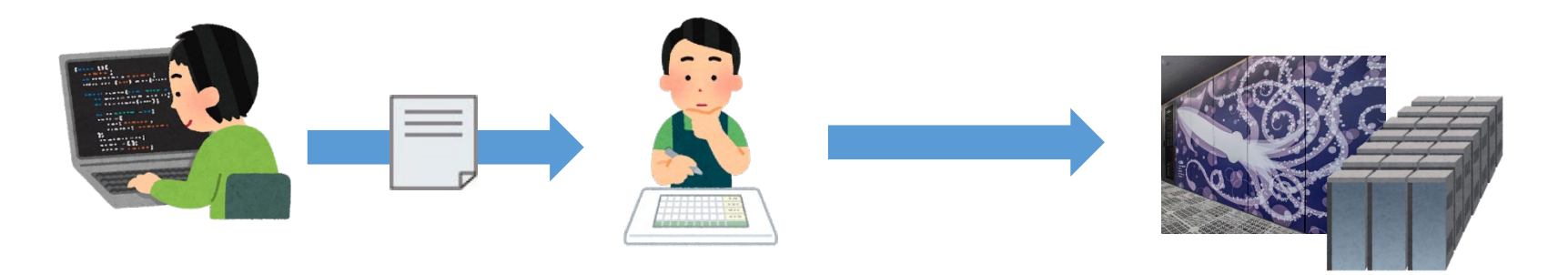

#### 主な役割

計算機システム各ノードのストレージ容量、メモリ容量、性能、使用率を定期的に監視、管理 ユーザより実行したいジョブ要求を受信し、適切なノードを選定 ジョブ実行に伴う入出力データのファイル転送

ジョブスケジューラとは

### 当センターではバックフィル型を採用

特徴

ジョブの実行開始時間のマップを作成する

マップに載れば、実行開始時間が保障される 実行中は指定したリソースを占有して割り当てる

ジョブスケジューラのイメージ

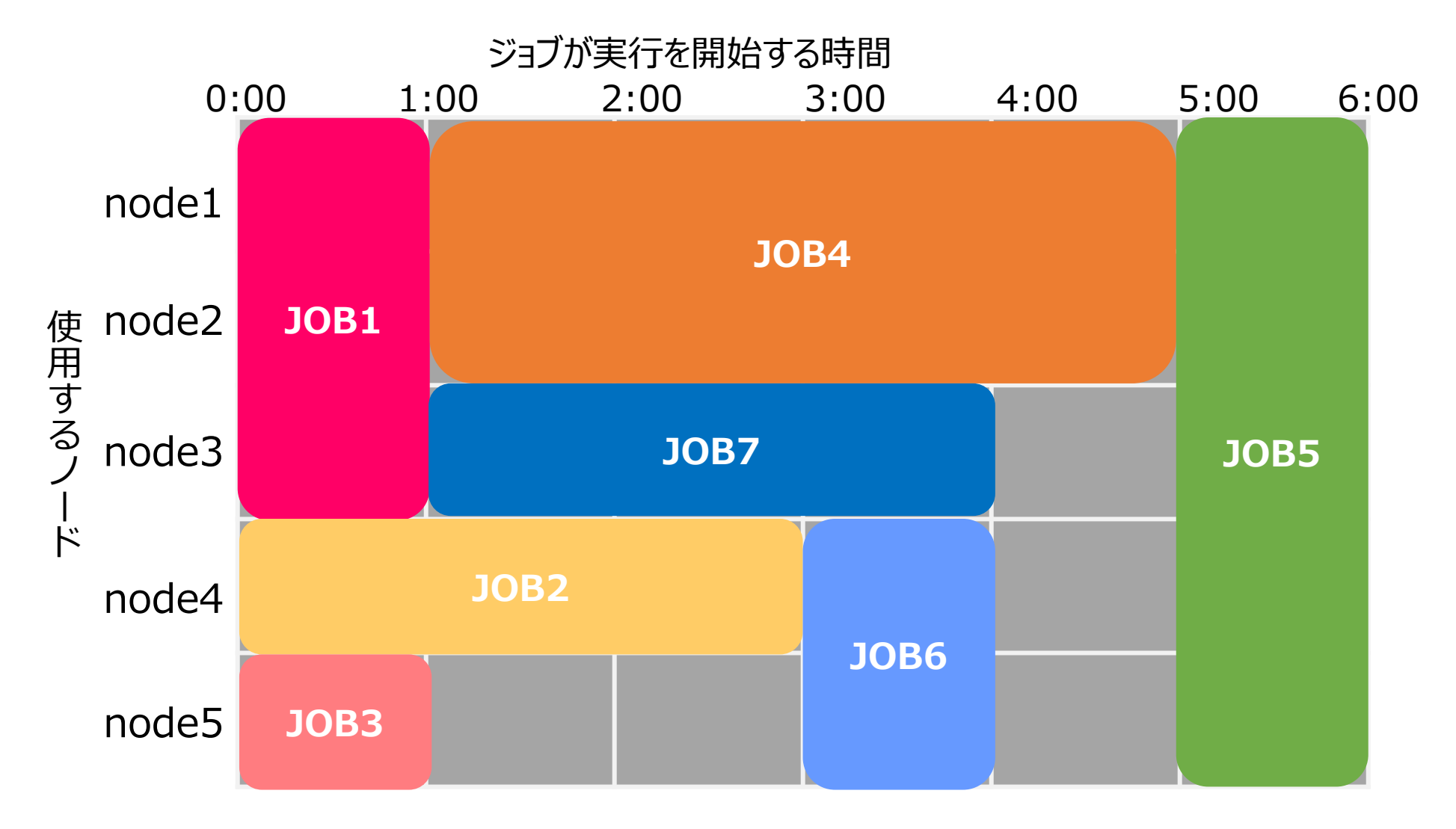

## バッチ利用

### 処理を「ジョブスクリプト」に記述 スクリプトに基づき計算機が処理を実行

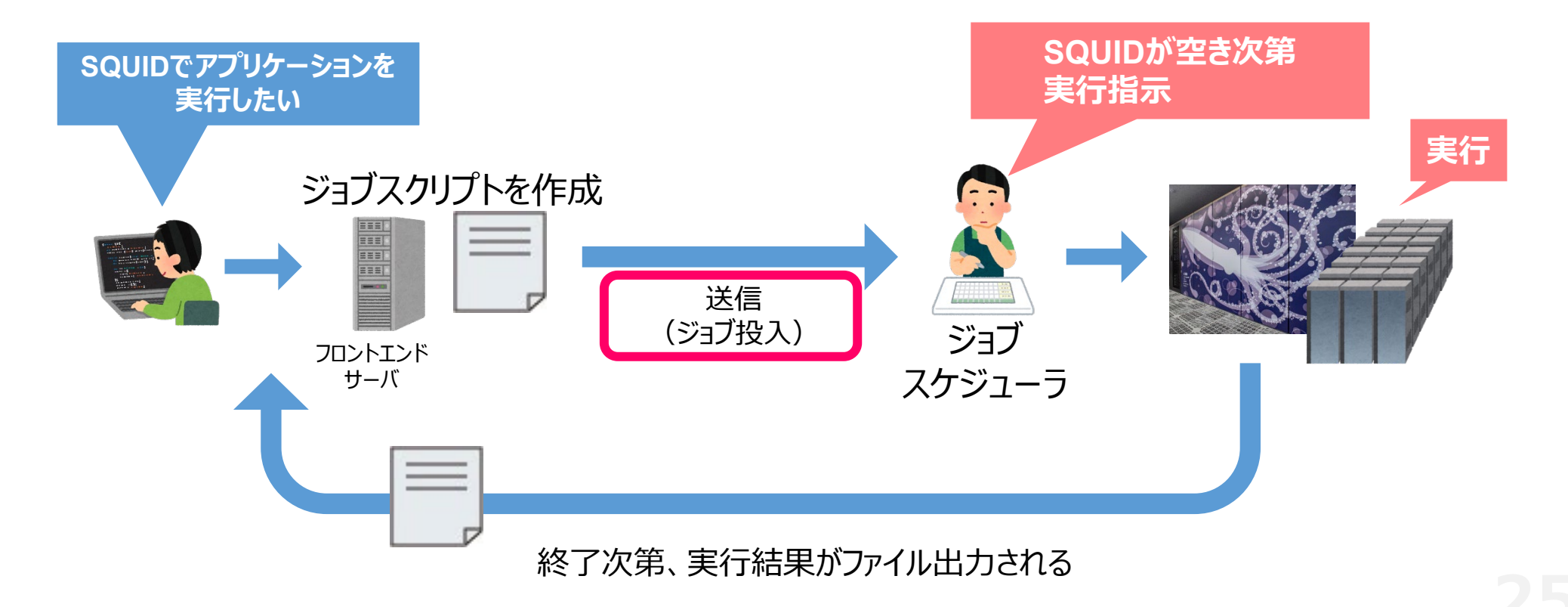

## ジョブの操作方法

ジョブの投入コマンド

### \$ qsub [ジョブスクリプトファイル]

投入に成功すると

"Request [リクエストID] submitted to queue: ジョブクラス名" と表示され、ジョブごとにリクエストIDという通し番号が付与される リクエストIDの例: 123456.sqd

ジョブのキャンセルコマンド

### \$ qdel [リクエストID]

キャンセルに成功すると "Request [リクエストID] was deleted"と表示される

## 投入済みジョブの確認方法

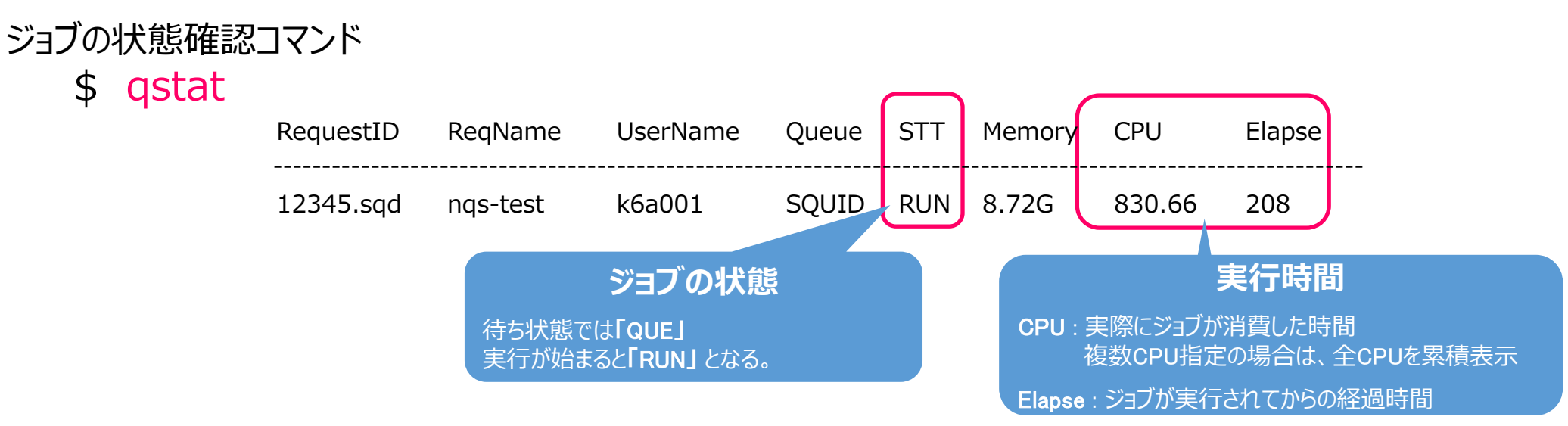

#### ジョブのスケジューリング状況確認コマンド

\$ sstat

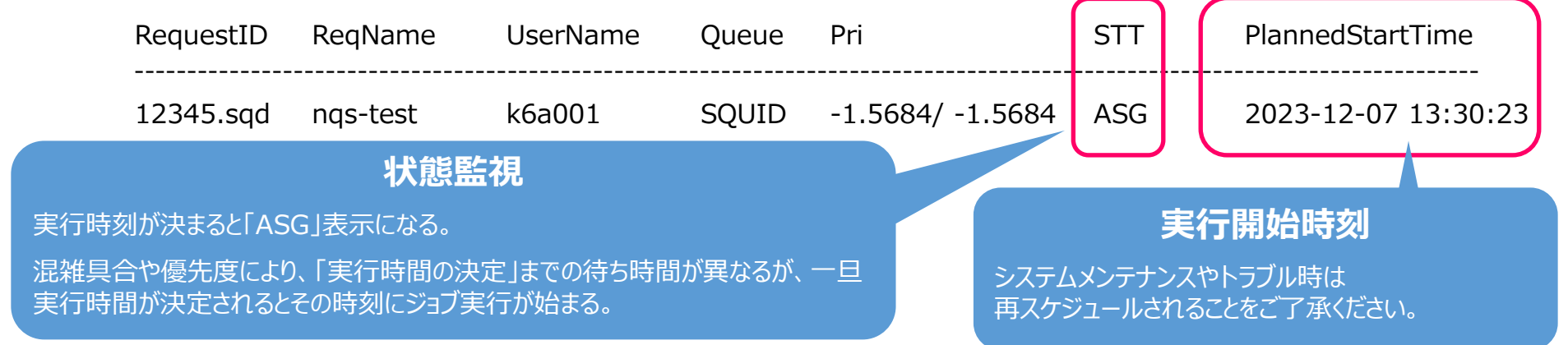

### 実行結果の確認方法

実行結果や実行エラーは指定しない限り 実行結果: ジョブスクリプト名.oリクエストID 実行エラー:ジョブスクリプト名.eリクエストID というファイル名で自動出力される

catやlessコマンドでファイルの内容を出力し確認

\$ cat jobscript.nqs.o123456

意図通りの結果が表示されていれば計算は成功!

## プログラムの実行:まとめ

### スパコンでプログラムやアプリケーションを実行する際は**「バッチ利用」**

① ジョブスクリプトを作成する →右のようなファイルを作成

- ② ジョブスクリプトをSQUIDに送信する →qsubコマンドを使用
- ③ **定期的にジョブの状態を確認する** →qstatやsstatコマンドを使用

④ 実行終了したら結果を確認する →サーバ上に保存されたファイルを開いて確認

#### #!/bin/bash

#PBS -q SQUID
#PBS -l elapstim\_req=1:00:00

module load BaseCPU cd \$PBS\_O\_WORKDIR ./a.out

## さらなるスパコン利用に向けて

### 利用の参考になるWebページ

サイバーメディアセンター 大規模計算機システム Webページ http://www.hpc.cmc.osaka-u.ac.jp

#### 利用方法

http://www.hpc.cmc.osaka-u.ac.jp/system/manual/

FAQ

http://www.hpc.cmc.osaka-u.ac.jp/faq/

問い合わせフォーム

http://www.hpc.cmc.osaka-u.ac.jp/support/contact/auto\_form/

研究成果

http://www.hpc.cmc.osaka-u.ac.jp/researchlist/

## さらなるスパコン利用に向けて

### 本日以降の講習会(全てオンライン)

| 開催日  | 講習会名                       | 概要                                            |
|------|----------------------------|-----------------------------------------------|
| 6/3  | スパコンに通じる並列プログラミングの基礎       | 並列プログラミングの手法や考え方の基礎                           |
| 6/6  | 初めてのスパコン                   | スーパーコンピュータの基礎的な知識と、その使い方<br>初心者向け【お試しアカウント付き】 |
| 6/12 | OpenMP入門                   | OpenMPによる一般的な並列プログラミングの基礎とその利用方法              |
| 6/17 | 並列プログラミング入門(OpenMP/MPI)    | 並列プログラミングの基礎と利用方法【お試しアカウント付き】                 |
| 6/18 | スーパーコンピュータ バッチシステム入門 / 応用  | 計算機利用(バッチ利用)の概要 【お試しアカウント付き】                  |
| 6/24 | SX-Aurora TSUBASA 高速化技法の基礎 | 性能測定や基礎的なチューニング手法の説明【お試しアカウント付き】              |
| 6/26 | ONION活用講習会                 | ONIONを使ったデータの保管・共有方法の説明                       |
| 6/28 | コンテナ入門                     | Singularityを使ったコンテナの利用方法【お試しアカウント付き】          |

## まずは試用制度をお試しください

### 3カ月間無料で以下の資源をご提供

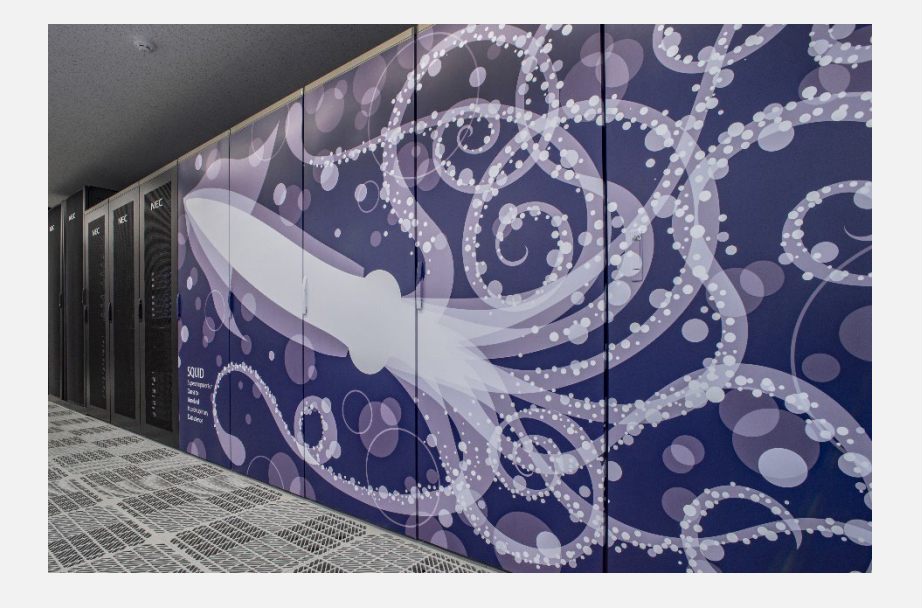

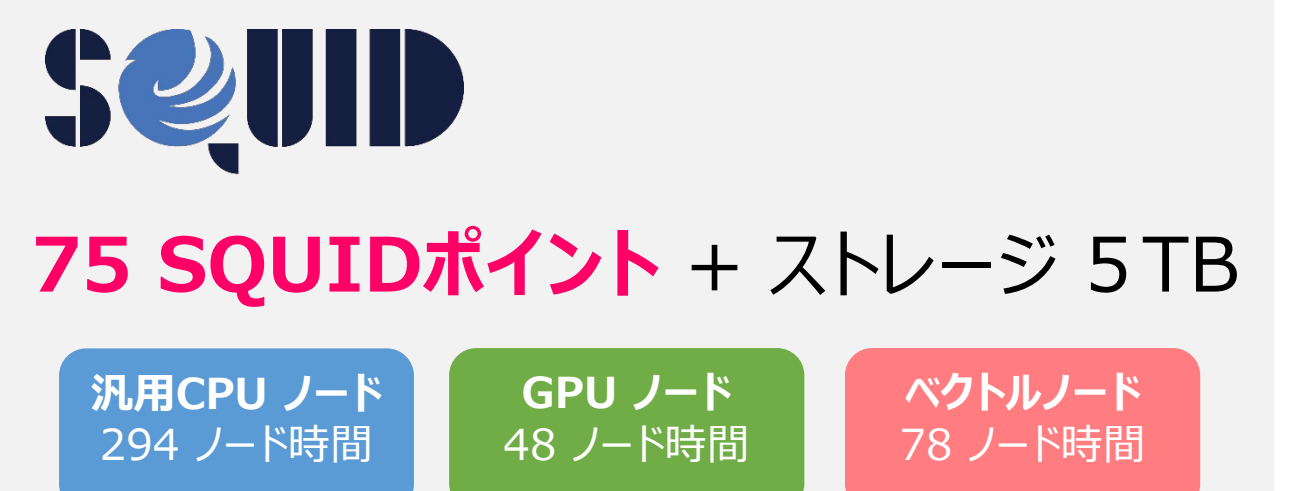

- アプリケーション等計算環境や技術サポートは有償利用と同等に使用可能
- 有償利用へアカウントの移行も可能

## スパコン利用方法のまとめ

- ご自身で開発したプログラム、オープンソースのアプリケーション等、
   柔軟に使用可能
- スパコンは「バッチ利用」
  - たくさんの人が同時に、計算規模に応じてスパコンを切り出して使う
     ジョブスクリプトを使って、スパコンに計算を指示
- スパコンを使ってみたい方は試用制度や各種講習会へ!
- 疑問があれば system@cmc.osaka-u.ac.jp まで!